## Step 1 :

Just go to <u>www.incometaxindiaefiling.gov.</u>in and click on the link on the left pane - Link Aadhaar

## **Step 2 :**

Provide PAN, Aadhaar no. and ENTER NAME EXACTLY AS GIVEN IN AADHAAR CARD (avoid spelling mistakes) and submit. After verification from UIDAI which is the government website for Aadhaar, the linking will be confirmed.

| e-Filing Anywhere Anytime हिन्दी                      | About Us Feedback Accessibility Options Contact Us e-Nivaran Help                                                                                                    |
|-------------------------------------------------------|----------------------------------------------------------------------------------------------------|
| Home I Am - Services - Downloads News & Updates       |                                                                                                    |
| PAN * Aadhaar Number * Name as per AADHAAR *          | Note:     Please ensure the Date of Birth, Gender and<br>Aadhaar Number is as per Aadhaar details to<br>proceed further.     If Date of Birth and Gender is fully matched and<br>Name as per Aadhaar is not exactly matched then<br>the user has to additionally provide Aadhaar OTP |
| Captcha Code Image Enter the code as in above image * | to proceed with partial name match.                                                                                                    |
| Link Aadhaar                                          |                                                                                                    |

In case of any minor mismatch in Aadhaar name provided, Aadhaar OTP will be required. Please ensure that the date of birth and gender in PAN and Aadhaar are exactly same.

In a rare case where Aadhaar name is completely different from name in PAN, then the linking will fail and taxpayer will be prompted to change the name in either Aadhaar or in PAN database.

The process of linking Aadhaar with PAN is also available after login to the income tax website.Following are the steps for this :

# Step 1.

First register yourself at the income tax e filing portal, if you are not already registered.<u>https://incometaxindiaefiling.gov.in/</u>

Step 2.

Log in to the e-Filing portal of the Income Tax Department by entering the log-in ID, password and date of birth

| C      Department of Income Tax (Governm     Covernment of Income Tax (Government)     Prome Tax Department, Government of Inda | ent of India) [IN] https://incometaxindiaefiling.gov.in/e-Filing/UserLogin/LoginHome.html 🖈 📽 |
|----------------------------------------------------------------------------------------------------|-----------------------------------------------------------------------------------------------|
| Home I Am - Services - Downloads News &<br>Login<br>User ID *                                                                   |                                                                                               |
| Captcha Code                                                                                                    |                                                                                               |
| New Users? Register Now                                                                                                    | Resend Activation Link                                                                        |
| ering Login Thio                                                                                                    | gn reecounting                                                                                |

#### Step 3.

On logging in to the site, a pop up window will appear prompting you to link your PAN card with Aadhaar card. If you don't see the popup, go to blue tab on the top bar named 'Profile Settings' and click on 'Link Aadhaar'.

| e-Filing Anywhere Anytime                                                                                                    | A A A Feedback Accessibility Options Contact Us Help<br>Welcome XXXX-XXXX (Individual) Logout<br>Idle Session Timer 1 4 • |  |  |  |  |
|----------------------------------------------------------------------------------------------------|----------------------------------------------------------------------------------------------------|--|--|--|--|
| Dashboard My Account - e-File - Compliance - PMGKY -                                                                                                    | Profile Settings - Worklist - e-Proceeding - e-Nivaran -                                                                  |  |  |  |  |
|                                                                                                    | My Profile                                                                                                    |  |  |  |  |
| View Returns / Forms                                                                                                    | Change Password                                                                                                    |  |  |  |  |
| No. Boo diese Antiper                                                                                                    | Change Secret Question(s) / Answer(s)                                                                                     |  |  |  |  |
| My Pending Actions                                                                                                    | Register Digital Signature Certificate                                                                                    |  |  |  |  |
| Cash Transactions 2016                                                                                                    | e-Filing Vault - Higher Security                                                                                          |  |  |  |  |
|                                                                                                    | Prevalidate Your Bank Account                                                                                             |  |  |  |  |
|                                                                                                    | Prevalidate Your Demat Account                                                                                            |  |  |  |  |
|                                                                                                    | Link Aadhaar                                                                                                    |  |  |  |  |
| Introducing 'Service Request' functionality under 'My Accou<br>Add Legal Heir<br>Intimation u/s 143(1)/154/16(1)/35<br>Refund Re-issue<br>Change ITR form Particulars<br>Add Liquidator<br>Add competent person to verify | Int". Now, you can raise and view the requests for the following.                                                         |  |  |  |  |

#### Step 4.

Details such as name, date of birth and gender will already be mentioned as per the details submitted at the time of registration on the e-Filing portal. Verify the details on screen with the ones mentioned on your Aadhaar card.

#### Step 5.

If the details match, enter your Aadhaar card number and captcha code and click on the "Link now" button.

| Income Tax Department, Government           | A Welcome XXXX-XXXX (Individual) Log<br>Idle Session Timer 1 4 |                                                                                                    |  |  |
|---------------------------------------------|----------------------------------------------------------------|----------------------------------------------------------------------------------------------------|--|--|
| ashboard My Account - e-File - C            | compliance - PMGKY - Profile Settings - We                     | orklist - e-Proceeding - e-Nivaran -                                                                                                    |  |  |
| k Aadhaar                                   |                                                                |                                                                                                    |  |  |
| Name as per PAN details                     | XXXXX-XXXXXX                                                   | Note:                                                                                                    |  |  |
| Date of Birth as per PAN details DD MAA VVV |                                                                | <ul> <li>Once Aadhaar-PAN linking is completed, you ca<br/>e-Verify your return using Aadhaar, if your mobil</li> </ul>                                                                                                |  |  |
| Gender as per PAN details                   | Male                                                           | is registered with Aadhaar.                                                                                                    |  |  |
| Aadhaar Number *                            |                                                                | Instructions                                                                                                    |  |  |
| Captcha Code                                |                                                                | Please venty if the Name, Date of Birth, Gende<br>as per Aadhaar card matches the details as per<br>your PAN data. Enter your Aadhaar Number in<br>text box provided below and Click on "Link<br>Aadhaar" button.      |  |  |
| Image                                       | UCDEM1 @ @                                                     | <ul> <li>Income Tax Department will validate your Name<br/>Date of Birth, Gender as per PAN and Aadhaar<br/>Number with UIDAI. Please note that if the det<br/>do not match the Aardhaar Number will NOT he</li> </ul> |  |  |
| inter the code as in above image -          |                                                                | linked to your PAN.                                                                                                    |  |  |
|                                             | Link Aadhaar                                                   | <ul> <li>Once the validation is successful, your Aadhaar</li> <li>will be successfully linked to your PAN</li> </ul>                                                                                                   |  |  |

### Step 6.

A pop-up message will inform you that your Aadhaar card has been successfully linked to your PAN card.

|                                     | Link     | Aadhaar                                                                                                    | × | Us Help      |
|-------------------------------------|----------|----------------------------------------------------------------------------------------------------|---|--------------|
|                                     | ۲        | Aadhaar-PAN linking is completed successfully.                                                             |   | 016 16:01:36 |
| Dashboa                             |          |                                                                                                    |   |              |
|                                     |          |                                                                                                    |   |              |
| View Retur                          | ns / Fo  | oms                                                                                                    |   |              |
| My Pendin                           | g Actio  | ons                                                                                                    |   |              |
| Cash Trans                          | sactior  | 15 2016                                                                                                    |   |              |
|                                     |          |                                                                                                    |   |              |
|                                     |          |                                                                                                    |   |              |
|                                     |          | IMPORTANT !!!                                                                                              |   |              |
| Introducing                         | g 'Serv  | ice Request' functionality under 'My Account'. Now, you can raise and view the requests for the following. |   |              |
| Add Legal                           | Heir     | 1/154/16/1725                                                                                              |   |              |
| Refund Re                           | -issue   | Particulare                                                                                                |   |              |
| <ul> <li>Add Liquid</li> </ul>      | ator     | r anuculars                                                                                                |   |              |
| <ul> <li>Add competition</li> </ul> | etent pe | rson to venty                                                                                              |   |              |

Now you can link your Aadhaar and PAN through SMS also. The Income Tax Department has urged taxpayers to link their Aadhaar with their PAN, using an SMS-based facility. It can be done by sending an SMS to either 567678 or 56161.

Send SMS to 567678 or 56161 from your registered mobile number in following format:

UIDPAN<SPACE><12 digit Aadhaar><Space><10 digit PAN>

Example: UIDPAN 123456789123 AKPLM2124M